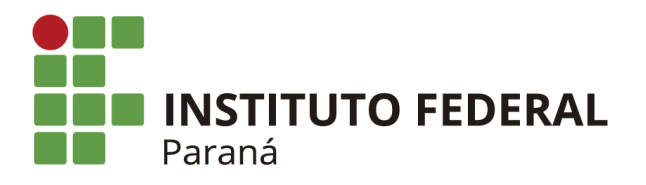

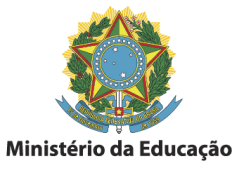

# Criando a Conta Office.com (education)

Passo 1:

No seu navegador acessar o endereço: <u>https://www.microsoft.com/pt-BR/education/products/office</u>

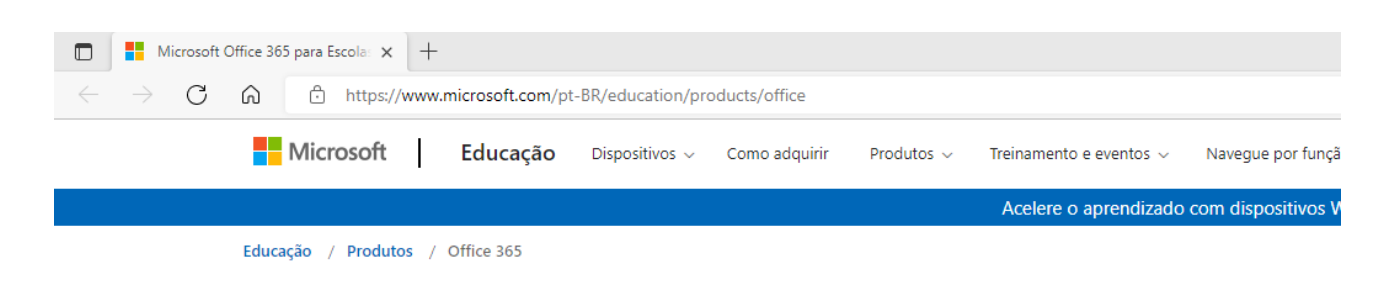

#### Passo 2:

Insira seu e-mail institucional no campo abaixo:

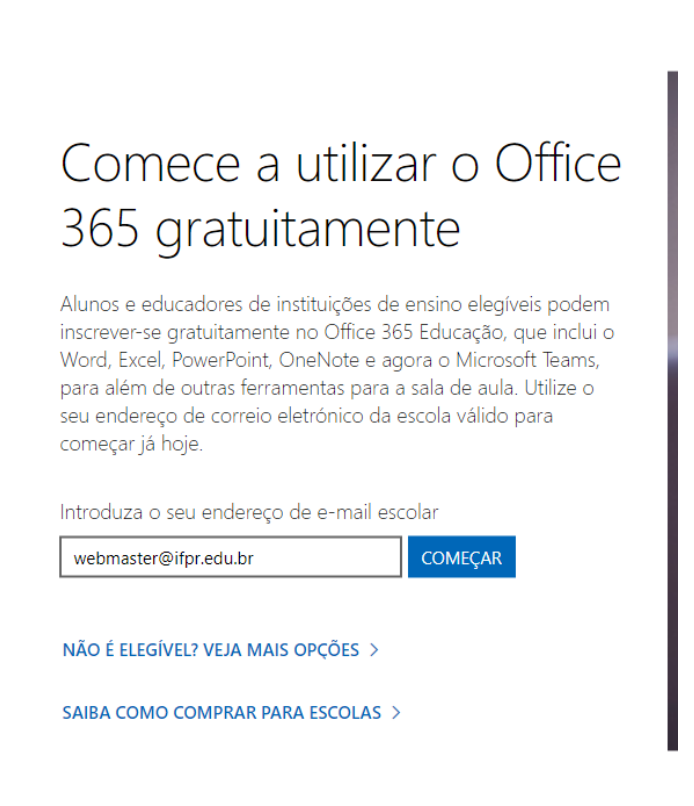

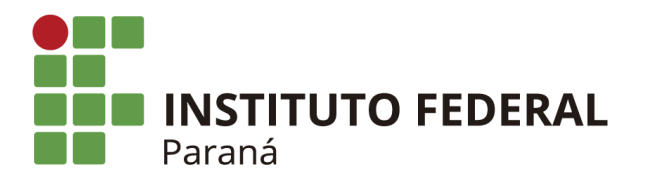

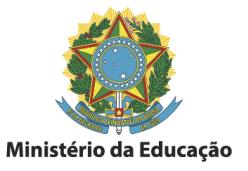

### Passo3:

Escolha "Eu sou um Professor"

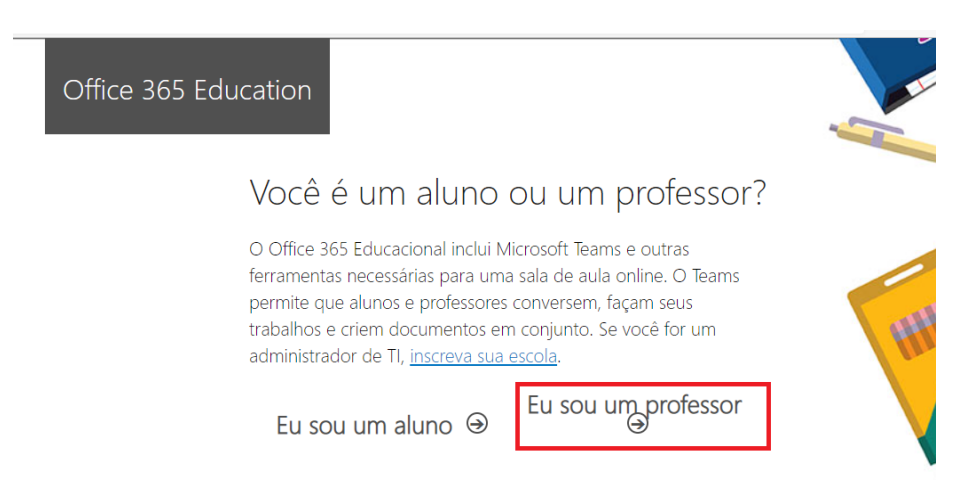

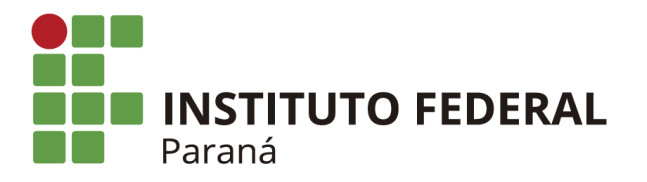

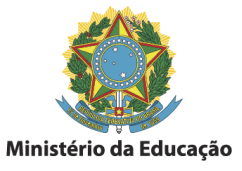

### Passo 4:

a)Preencha os campos de informações necessários para sua conta office:

| Office 365 Edu | ication                                                                                                    |                              |
|----------------|----------------------------------------------------------------------------------------------------|------------------------------|
|                | Criar sua conta                                                                                                    |                              |
|                | Web                                                                                                    |                              |
|                | Criar senha                                                                                                    |                              |
|                | Confirmar senha                                                                                                    | 9                            |
|                | Enviamos um código de verificação para <b>webmaster@ifpr.edu.br</b> . Insira o código p<br>concluir a inscrição.<br>Código de verificação reenviar código de inscrição                                                                                                    | oara                         |
|                | Brasil                                                                                                    |                              |
|                | Receberei informações, dicas e ofertas sobre Soluções para Empresas e Organizações, bem como outros produtos e serviços da empresa Microsoft. <u>Declaração de Privacidade</u> .<br>☑ Gostaria que a Microsoft compartilhasse minhas informações com parceiros selecionados para eu pudesse receber informações relevantes sobre seus produtos e serviços. <u>Política de Privacidade</u> .<br>Ao escolher Iniciar, você concorda com nossos termos e condições e com a <u>Política de Privacidade</u> .<br>Microsoft e reconhece que seu endereço de email está asociado a uma organização (e não é um endereço de email do consumidor ou de uso pessoal). Você também entende que um administrac da sua organização pode assumir o controle da sua conta e dos dados e que seu nome, endereço email e nome da organização de avaliação serão visíveis para outras pessoas em sua organização. <u>Saiba mais</u> . | que<br><u>2</u><br>dor<br>de |

Iniciar ⊙

b) Resgate e insira o código de verificação enviado para o e-mail

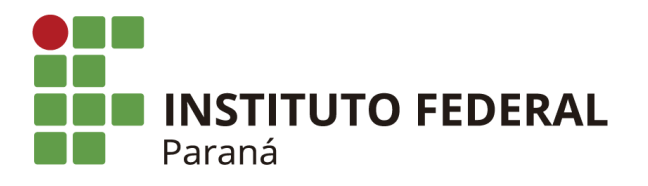

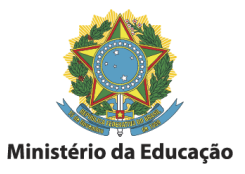

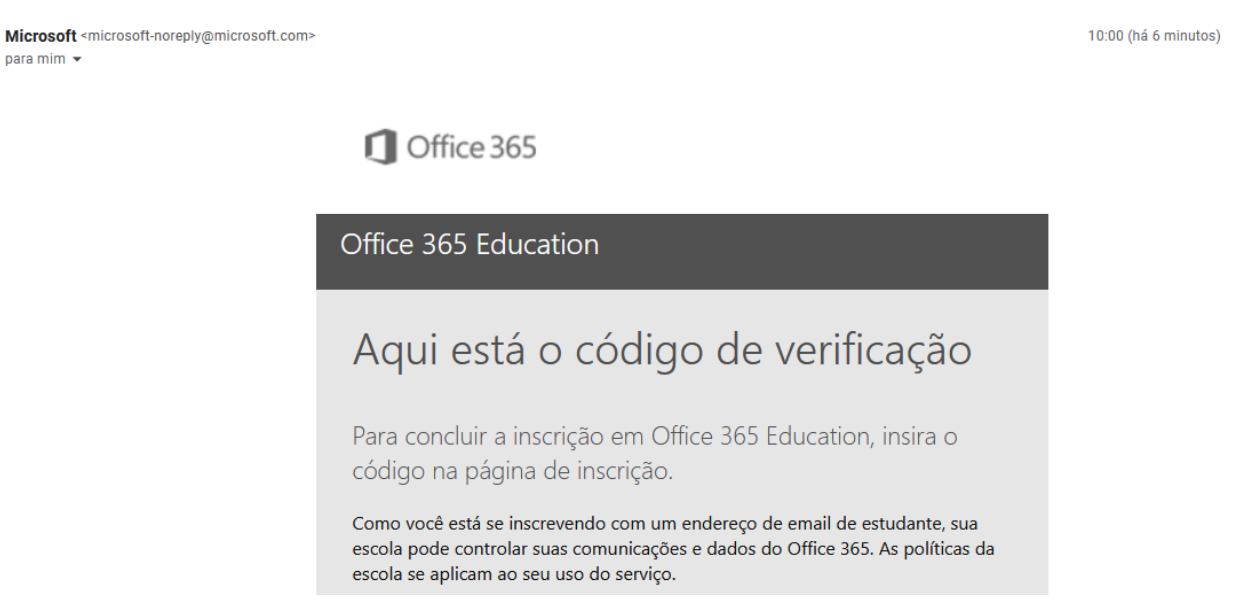

#### Passo 5:

Aguarde a criação de sua conta office.com, ao final será exibida mensagem de boas vindas

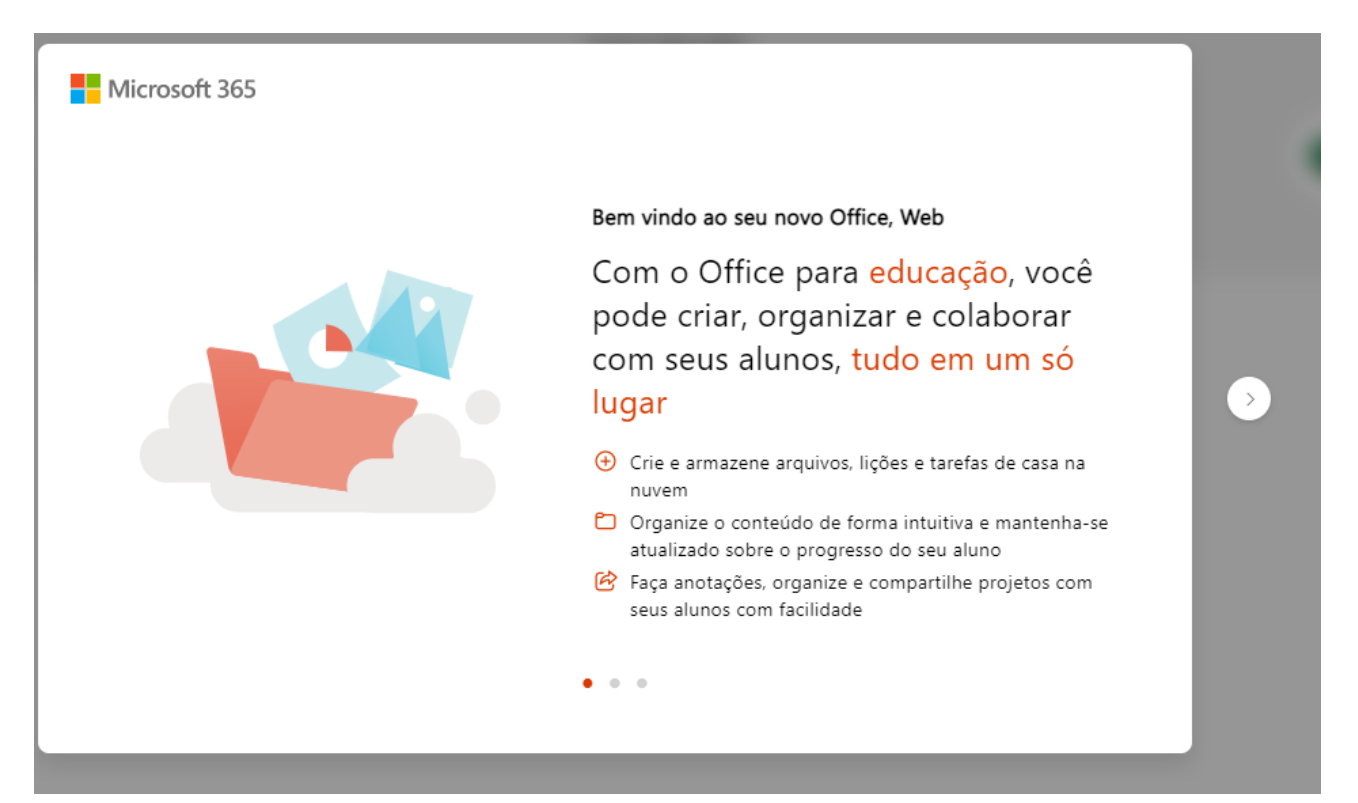

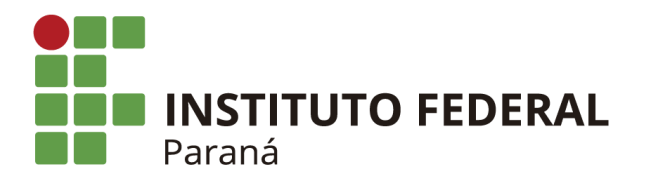

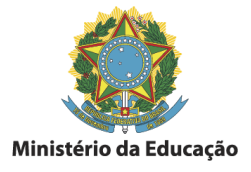

# Primeiro acesso ao OneDrive:

1) Será necessária a configuração de autenticação em fatores. Escolha o Menu esquerdo o Ícone Onedrive

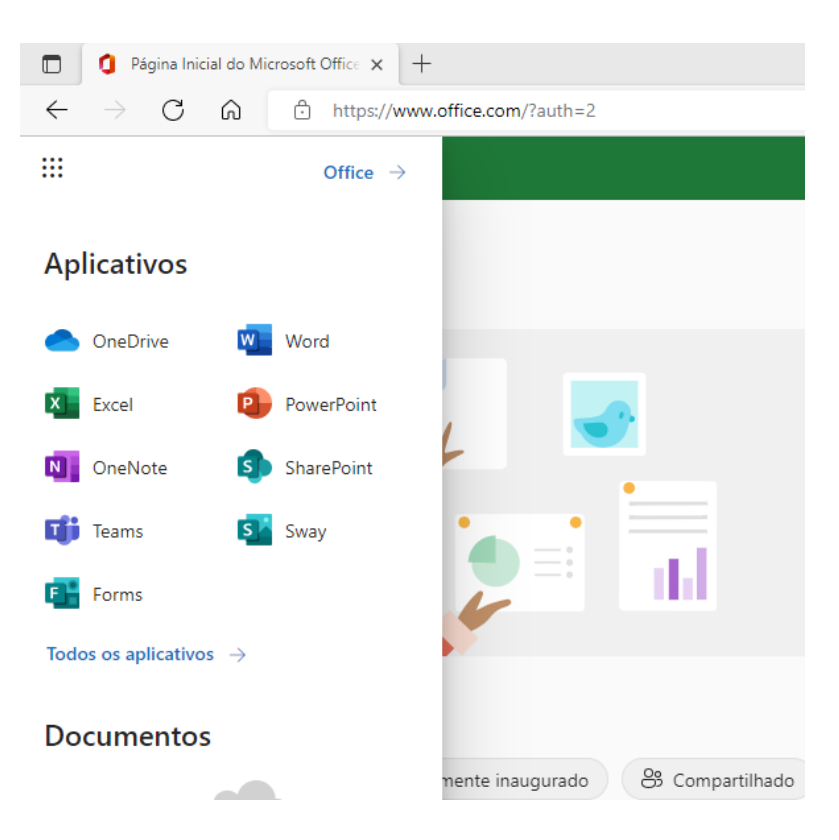

2) No primeiro acesso será solicitada a criação da autenticação em duas etapas:

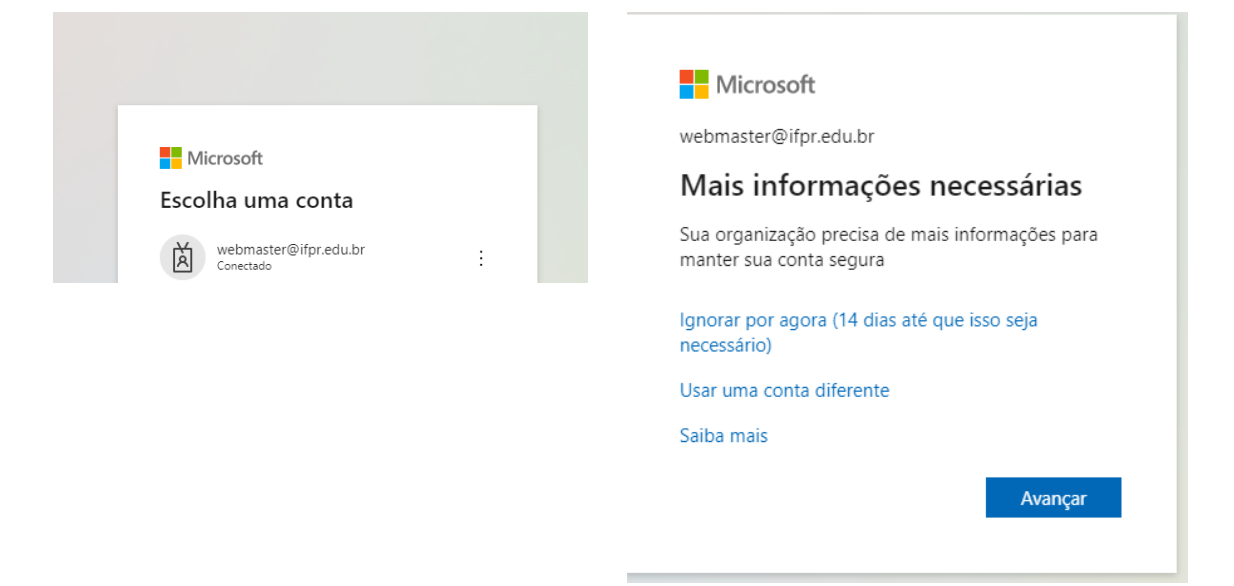

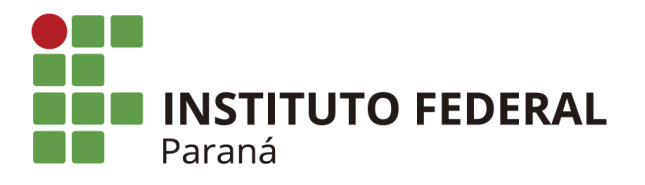

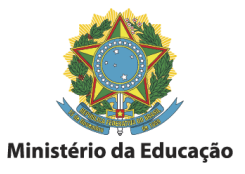

3) Pode ser instalado no seu dispositivo móvel o aplicativo Microsoft Authenticator ou utilizar o aplicativo Google Authenticator, clicando em "Desejo usar um aplicativo autenticador diferente"

Neste exemplo o aplicativo "Google Authenticator"

| Mantenha sua conta segura<br>A organização exige que você configure os métodos a seguir de provar quem você é. |                                                                                                    |               |  |  |
|----------------------------------------------------------------------------------------------------|----------------------------------------------------------------------------------------------------|---------------|--|--|
| Método 1 de 2: Aplicativo                                                                                      |                                                                                                    |               |  |  |
|                                                                                                    | Aplicativo                                                                                          | 2<br>Telefone |  |  |
| Micros                                                                                                    | oft Authenticator                                                                                   |               |  |  |
|                                                                                                    | Comece obtendo o aplicativo                                                                         |               |  |  |
|                                                                                                    | Depois de instalar o aplicativo Microsoft Authenticator em seu dispositivo, selecione<br>"Avançar". |               |  |  |
|                                                                                                    | Desejo usar um aplicativo autenticador diferente                                                    |               |  |  |
|                                                                                                    |                                                                                                    | Próximo       |  |  |

4) Realize a leitura do QR-Code com o aplicativo Google Authenticator, e clique em próximo:

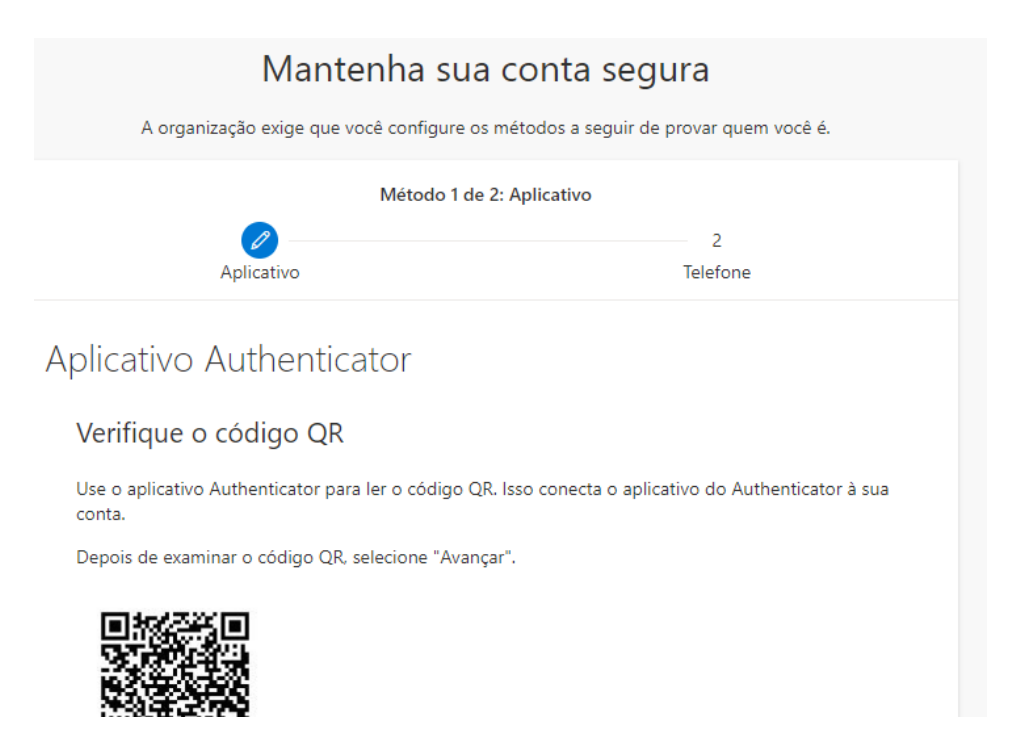

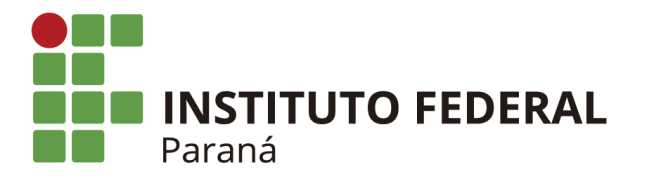

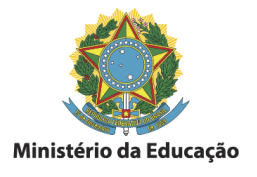

5) Insira o código do app "Google Authenticator" para validar.

| Mantenha sua conta segura<br>A organização exige que você configure os métodos a seguir de provar quem você é. |                                             |                           |  |  |  |
|----------------------------------------------------------------------------------------------------|---------------------------------------------|---------------------------|--|--|--|
|                                                                                                    | Método 1 de 2: Aplicativo                   |                           |  |  |  |
|                                                                                                    | Aplicativo                                  | 2<br>Telefone             |  |  |  |
| Aplicati                                                                                                    | vo Authenticator                            |                           |  |  |  |
| xxx xxx                                                                                                    | Insira código                               |                           |  |  |  |
|                                                                                                    | Insira o código de seis dígitos mostrado no | aplicativo Authenticator. |  |  |  |
|                                                                                                    | insira codigo                               |                           |  |  |  |
|                                                                                                    |                                             | Voltar Próximo            |  |  |  |
|                                                                                                    |                                             |                           |  |  |  |

6) Insira o telefone para recebimento do SMS, ou ligação.

| Mantenha sua conta segura                                                                                                    |  |  |  |  |
|----------------------------------------------------------------------------------------------------|--|--|--|--|
| A organização exige que você configure os métodos a seguir de provar quem você é.                                                                                                    |  |  |  |  |
| Método 2 de 2: Telefone                                                                                                    |  |  |  |  |
| Aplicativo Telefone                                                                                                    |  |  |  |  |
| Telefone                                                                                                    |  |  |  |  |
| Você pode provar quem é atendendo uma chamada no seu telefone ou enviando uma mensagem de texto<br>com um código para o seu telefone.                                                                                                    |  |  |  |  |
| Qual número de telefone gostaria de usar?                                                                                                    |  |  |  |  |
| Brazil (+55)    Insira o número de telefone                                                                                                    |  |  |  |  |
| <ul> <li>Enviar-me um código por mensagem de texto</li> <li>Telefonar para mim</li> <li>Podem ser aplicadas taxas de dados e de mensagem. Ao escolher Avançar, você concorda com os Termos de serviço e a Política de privacidade e de cookies.</li> </ul> |  |  |  |  |
| Próximo                                                                                                    |  |  |  |  |
| Desejo configurar um método diferente                                                                                                    |  |  |  |  |

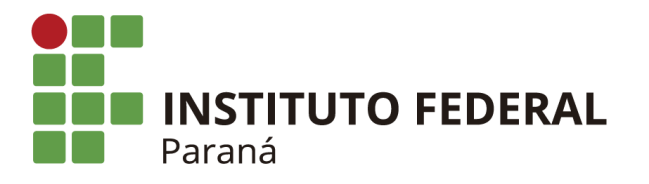

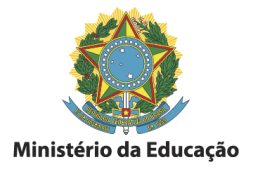

### 7) Insira o código para confirmar o cadastro do telefone

| Mantenha sua conta segura                                                         |                         |  |  |  |
|-----------------------------------------------------------------------------------|-------------------------|--|--|--|
| A organização exige que você configure os métodos a seguir de provar quem você é. |                         |  |  |  |
| Método 2 de 2: Telefon                                                            | e                       |  |  |  |
| Aplicativo                                                                        | Telefone                |  |  |  |
| Telefone                                                                          |                         |  |  |  |
| Acabamos de enviar um código de 6 dígitos para +55 41                             | Insira o código abaixo. |  |  |  |
| Reenviar código                                                                   |                         |  |  |  |
|                                                                                   | Voltar Próximo          |  |  |  |
| Desejo configurar um método diferente                                             |                         |  |  |  |

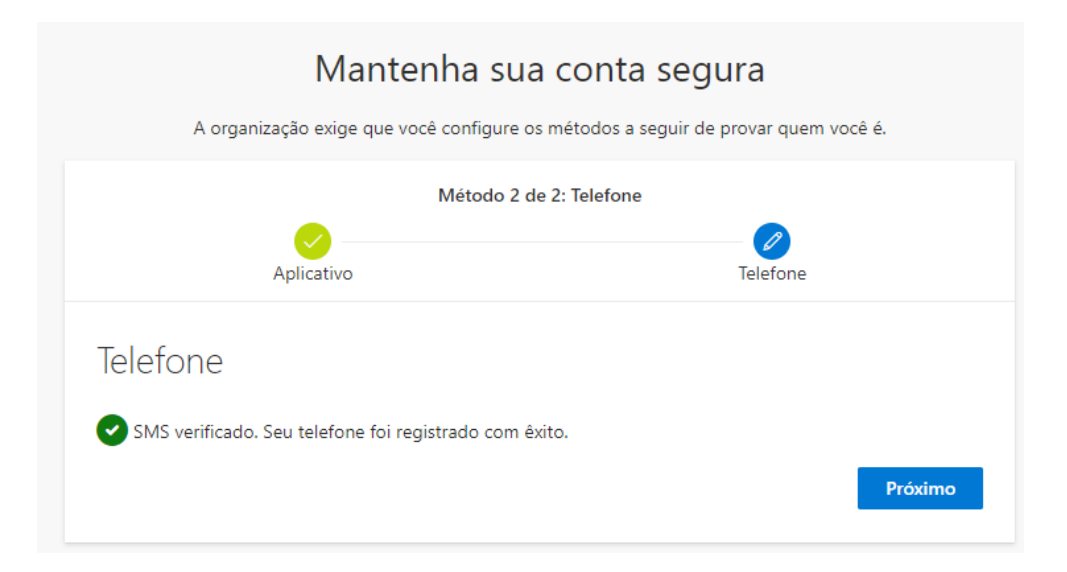

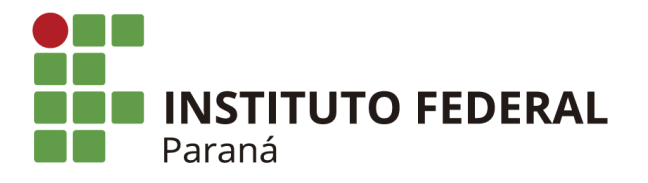

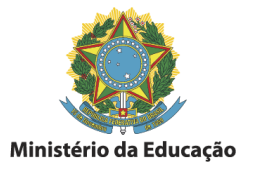

8) Ao final a confirmação do cadastro das verificações

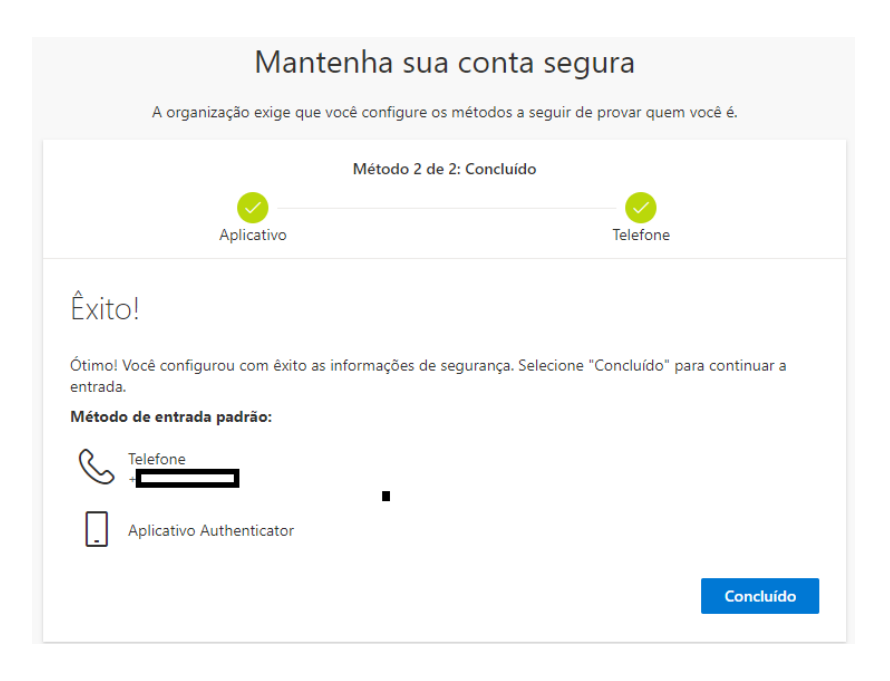

9) Após os cadastros de autenticação aparecerá a tela de boas vindas do Onedrive, clique em *"seu OneDrive está pront*o" para avançar.

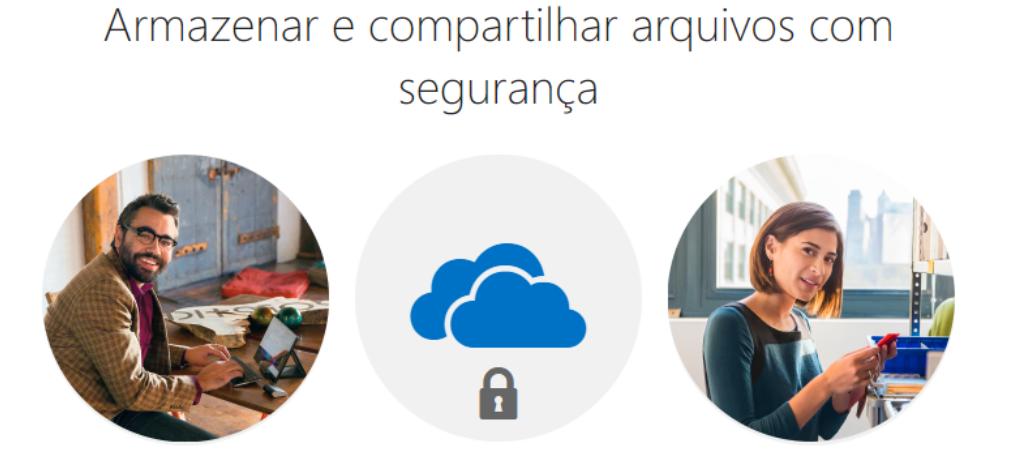

Convide outras pessoas para ver ou editar arquivos à sua escolha. Seus arquivos e pastas são privados, a não ser que você os compartilhe.

Seu OneDrive está pronto 🏵

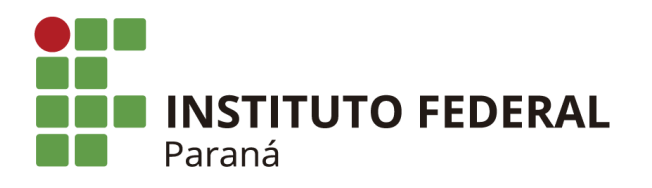

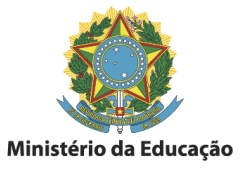

| ← → C 🙃 🗄 https://ifpredubr-my.sharepoint.com/personal/webmaster_ifpr_edu_br/_layouts/15/onedrive.aspx |                                                        |                                                                                                    |                                                                                                    |  |  |
|----------------------------------------------------------------------------------------------------|--------------------------------------------------------|----------------------------------------------------------------------------------------------------|----------------------------------------------------------------------------------------------------|--|--|
|                                                                                                    | 🔎 Pesquisar                                            |                                                                                                    |                                                                                                    |  |  |
| + Novo マ → Carregar マ 🖓 Sincronizar                                                                    | ₽ Automatizar ~                                        |                                                                                                    |                                                                                                    |  |  |
|                                                                                                    |                                                        |                                                                                                    |                                                                                                    |  |  |
| Meus arquivos                                                                                          |                                                        |                                                                                                    |                                                                                                    |  |  |
|                                                                                                    |                                                        |                                                                                                    |                                                                                                    |  |  |
| 🗅 Nome 🗸                                                                                               | Modificado 🗸                                           | Modificado por 🗸                                                                                                    | Tamanho do arq 👻 Compartilhamen                                                                      |  |  |
|                                                                                                    |                                                        |                                                                                                    |                                                                                                    |  |  |
|                                                                                                    |                                                        |                                                                                                    |                                                                                                    |  |  |
| F                                                                                                    | is://ifpredubr-my.sharepoint.com/personal/webmaster_if | s://ifpredubr-my.sharepoint.com/personal/webmaster_ifpr_edu_br/_layouts/15/onedri   Pesquisar   Novo   Carregar   Carregar   Carregar   Meus arquivos  Nome  Modificado | s://ifpredubr-my.sharepoint.com/personal/webmaster_ifpr_edu_br/_layouts/15/onedrive.aspx   Pesquisar |  |  |

Arraste os arquivos até aqui